【スマホ】ホームページのショートカット

## をホーム画面に追加するまで

スマホを操作して、ホーム画面にホームページのアイコンを表示させるまでの手順 を解説します。

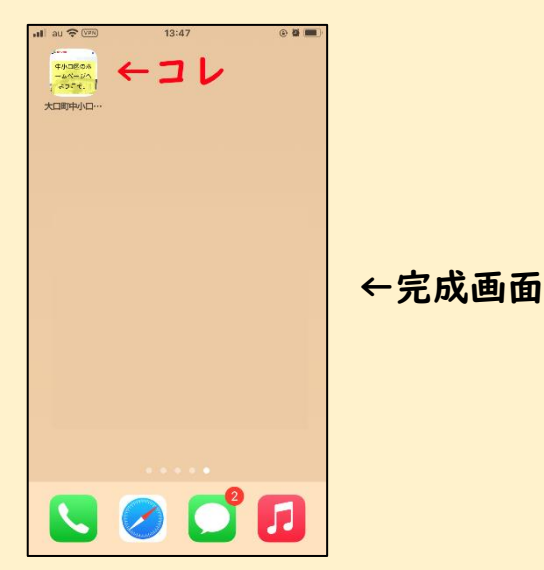

ホームページを標準搭載のブラウザで開きます。方法はいくつかあります。
(ア) QR コードをカメラかバーコード読み取りアプリで読み取ります。

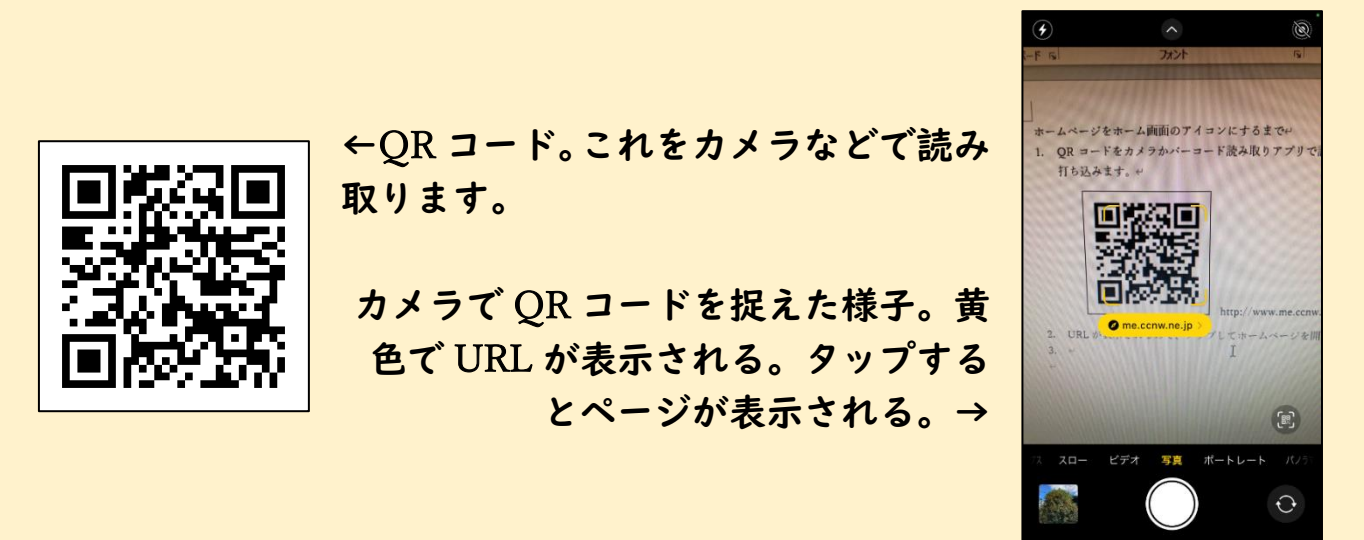

 (イ) ブラウザを開いて URL を直接打ち込みます。もしくは「大口町中小口 区」で検索します。
中小口区ホームページ <u>http://www.me.ccnw.ne.jp/nakaoguchi/</u> ↑の URL をクリックしても開きます。 (ウ) LINE や Twitter などからインナーブラウザで開いた場合は、改めて標準ブラウザでページを開き直す必要があります。

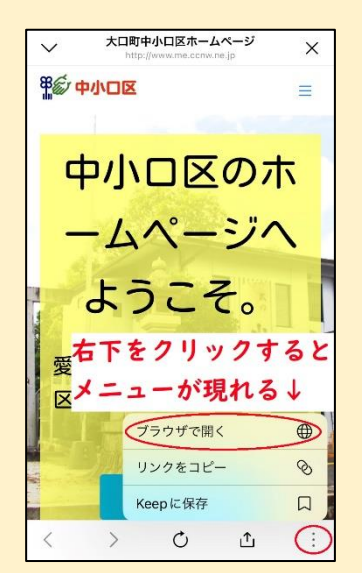

←LINE のインナーブラウザで開いた場合。右下の三 点リーダをタップすると「ブラウザで開く」の項目が 現れるので、これを選択する。

完了 安全ではありません — w.ne.jp ああ 🖒 警觉 中小口区 = 中小口区のホ ームページへ ようこそ。 愛知県丹羽郡大口町中小口 区(行政区)の情報発信サ 右下をクリックす るとページをブラ ウザで開き直す↓ Û  $(\bigcirc)$ 

←Twitter のインナーブラウザで開いた場合。右下の 方位磁石もしくは地球のマークをタップすると標準 ブラウザでページを開く。

- スマホの機種とブラウザによって、ホーム画面へのショートカットアイコン追加の方法は異なります。
  - (ア) iPhone の標準ブラウザ safari の場合
    - ① 下部にあるブラウザのメニューの上矢印のアイコンをタップします。
    - ② 「ホーム画面に追加」という項目を、続いて「追加」をタップします。
    - ③ ホーム画面にショートカットアイコンが追加されます。

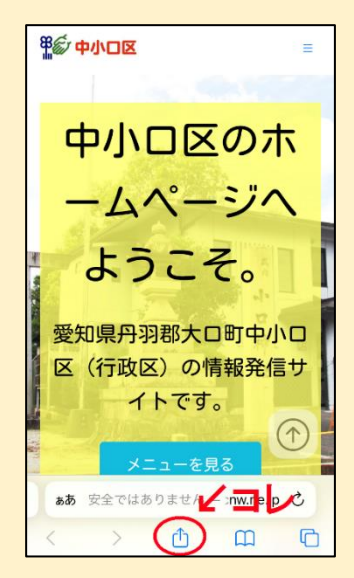

←ページを標準ブラウザで開いた様子。下に四角の 中から上矢印が飛び出しているアイコンがあるの で、これをタップする。

| 大口町中小口区ホームページ       型ジー中口区     オプション > | ×  |
|----------------------------------------|----|
|                                        | ٩  |
| リーディングリストに追加                           | 00 |
| ブックマークを追加                              | ш  |
| お気に入りに追加                               | ☆  |
| クイックメモに追加                              | M  |
| ページを検索                                 | Ę  |
| ホーム画面に追加 ← 二                           | Ð  |
| マークアップ                                 | ۲  |
| プリント                                   | ē  |
| Keepに保存                                |    |

←現れたメニューを下にスクロールすると、「ホーム 画面に追加」という項目が現れるので、これをタップ する。

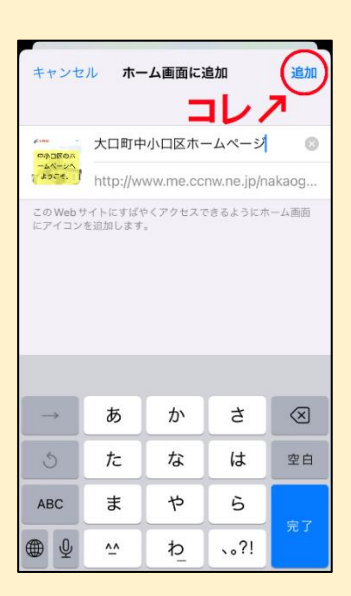

←右上の「追加」をタップすると、ホーム画面にホー ムページのショートカットアイコンが追加される。 この画面では、追加するアイコンの画像と名前がプ レビューされる。

- (イ) Android の標準ブラウザ「ブラウザ」の場合
  - まずメニューを開いて「ブックマークを保存」をタップし、ホームページ をブックマークに登録します。
  - メニューから「ブックマーク」をタップしてブックマークリストを開き、 アイコンを作りたいページのブックマークを長押し(3秒程度)します。
  - ③ メニューが開いて「ショートカットを作成」(機種によって異なる場合あり)という項目があるのでタップします。
  - ④ これでホーム画面にショートカットアイコンが追加されます。
- (ウ) Android の標準ブラウザ「Chrome」の場合
  - 右上の三点リーダ(「・」を縦に3つ並べたもの)をタップしてメニューを 開き、「ホーム画面に追加」をタップします。
  - ②「ホーム画面に追加」画面が開くので、右下の「追加」をタップします。
  - ③ 次の画面が開くので、右下の「自動的に追加」をタップします。
  - ④ これでホーム画面にショートカットアイコンが追加されます。

※ブラウザはインターネットを経由して WEB ページを閲覧するために必要なソフト(アプリ)であり、いくつも種類があります。今回紹介した以外のブラウザをお使いの場合は、それぞれの使用方法を参照してください。

ホーム画面のどこかにショートカットアイコンが追加されました。